## Инструкция для проверки контрольных сумм дистрибутивов

Для проверки контрольных сумм дистрибутивов можно использовать программу контроля целостности «cpverify.exe». Программа доступна для скачивания на сайте компании «Крипто-ПРО»: <u>https://www.cryptopro.ru/faq/how-to-checksum</u>.

После загрузки программы «cpverify.exe» запустите ее из командной строки. Для вызова командной строки используйте, например, комбинацию клавиш Windows+R

| 🖾 Выполнить      |                                                                                              |
|------------------|----------------------------------------------------------------------------------------------|
|                  | Введите имя программы, папки, документа или ресурса<br>Интернета, которые требуется открыть. |
| <u>О</u> ткрыть: | cmd 🗸                                                                                        |
|                  | 😵 Это задание будет создано с правами администратора                                         |
|                  | ОК Отмена Обзор                                                                              |

В строке поиска укажите "cmd" и нажмите «ОК».

В появившемся окне введите команду **cpverify** –**mk имя файла** –**alg GR3411**, где имя\_файла – название модуля, контрольную сумму которого требуется проверить.

Пример:

C:\111>C:\111\ **cpverify –mk** uralprom.msi **–alg GR3411** 9E620CA07851D2976D4D0BB7B046D1D6DB0898A26D11DB5D46752EB2CFF44391

Далее сравните строку с рассчитанной контрольной суммой от дистрибутива со значением из таблицы актуальных версий модуля. Если значения совпадают, значит, дистрибутив можно использовать в работе. Если нет, просьба сообщить в службу технической поддержки по адресу: techsupport@uralprombank.ru